## Baie d'extension arrière

Vous pouvez effectuer une sélection parmi les options suivantes.

| FZ-VSCG211               | FZ-VRFG211      |
|--------------------------|-----------------|
| Lecteur de cartes à puce | Lecteur RFID HF |

## Insertion d'une option dans la baie d'extension arrière

1. Éteignez l'ordinateur, et débranchez l'adaptateur secteur.

## IMPORTANT

- Il est recommandé d'éteindre complètement l'ordinateur pour les opérations suivantes.
  - 1. Cliquez sur (Démarrer) (Paramètres) [Mise à jour et sécurité] [Récupération].
  - 2. Cliquez sur [Redémarrer maintenant] sous "Démarrage avancé".
  - 3. Cliquez sur [Éteindre votre PC].
- 2. <Pour tablette> Retournez votre ordinateur.

Assurez-vous qu'aucun objet étranger ne se trouve sous l'ordinateur.

- 3. Retirez la batterie. ( Remplacement de la batterie)
- 4. Insérez une option dans la baie d'extension arrière.
  - <Uniquement pour le modèle standard> Retirez la vis (A).
    Pour l'apparence du modèle standard, reportez-vous à "Description des pièces".

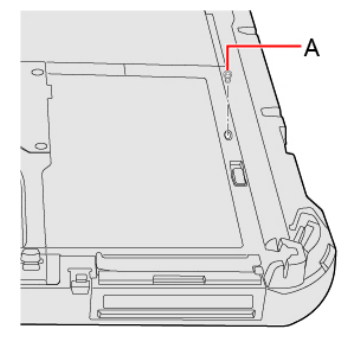

- 2. Si le bloc factice est inséré, retirez-le.
  - Tout en faisant glisser le loquet de la baie d'extension arrière (B), retirez le bloc factice.

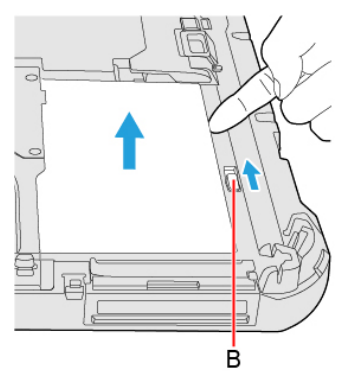

3. Insérez la projection (C) de l'option dans la partie (D), et fixez-la tout en l'abaissant jusqu'à enclenchement.

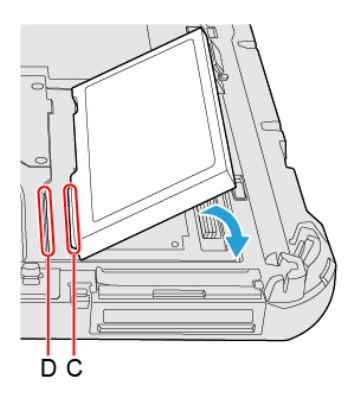

4. <Uniquement pour le modèle standard> Serrez fermement la vis (E).
 Pour l'apparence du modèle standard, reportez-vous à "Description des pièces".
 Utilisez le tournevis PH 1 (PH #1).

Utilisez 1 vis (Noires).

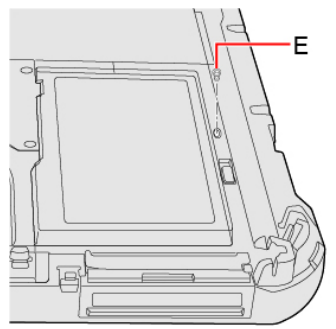

Couple de serrage recommandé

 $0,45 \text{ N} \cdot \text{m} \pm 0,05 \text{ N} \cdot \text{m} (4,5 \text{ kgf} \cdot \text{cm} \pm 0,5 \text{ kgf} \cdot \text{cm})$ 

5. Insérez la batterie.